## How to submit

**epic**la

Construction Building

 Commercial New Construction Building Permit - County 🛚 PLANS

Regional Planning - Base Application

 Altadena CSD Fence, Wall & Hedge Compliance Registration

County Floodway Revision

> Geotechnical Study

Hydrology Study

View My Permits

My Plans

All (33)

PERMITS

 Residential I Permit - County

> Flood Access Permit

> Flood Construction Permit

Road Construction Permit

> All (44)

**Step 1:** Go to EPIC-LA website and login your account (<u>https://epicla.lacounty.gov/SelfService/#/login</u>)

View 
Transportation Building Permit Help Customer Survey Map Search Q Help 0 Calendar 0

(If you are the first-time user, please register first.)

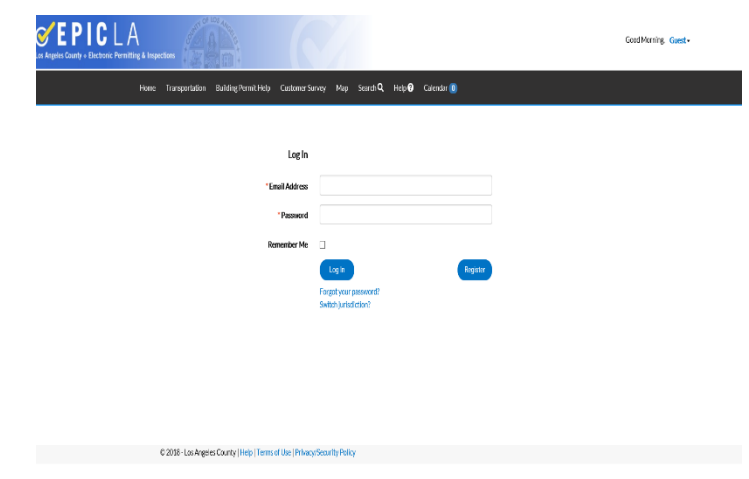

**Step 2:** Click on "Apply" and click "All" under "PLANS". Then select the plan you'd like to submit.

All 33

Division of Land (2) Engineering Studies (2) Public Improvement Plans (4) Regional Planning (2) Right of Way (1)

| кедиопан изаллипа; кедиопан изаллипа - Базе Аррисаtion<br>If you would like to apply online with Regional Planning, please start here Арру<br>Categories   Main Menu                                                                |
|----------------------------------------------------------------------------------------------------|
| Regional Planning: Altadena CSD Fence, Wall & Hedge Compliance<br>Registration<br>Fence, Wall & Hedge Compliance Registration<br>Categories   Main Menu                                                                             |
| Engineering Studies : County Floodway Revision<br>If you seek a revision to the County floodway map as part of your project,<br>select this plan type to submit and obtain approval to modify the County<br>floodway map.           |
| Engineering Studies : Geotechnical Study<br>If the County requires a geotechnical study as part of your project, select this Apply<br>plan type to submit and obtain approval for the geotechnical study.<br>Categories   Main Menu |
| Engineering Studies : Hydrology Study<br>If the County requires a hydrology study as part of your project, select this<br>plan type to submit and obtain approval for the hydrology study.                                          |

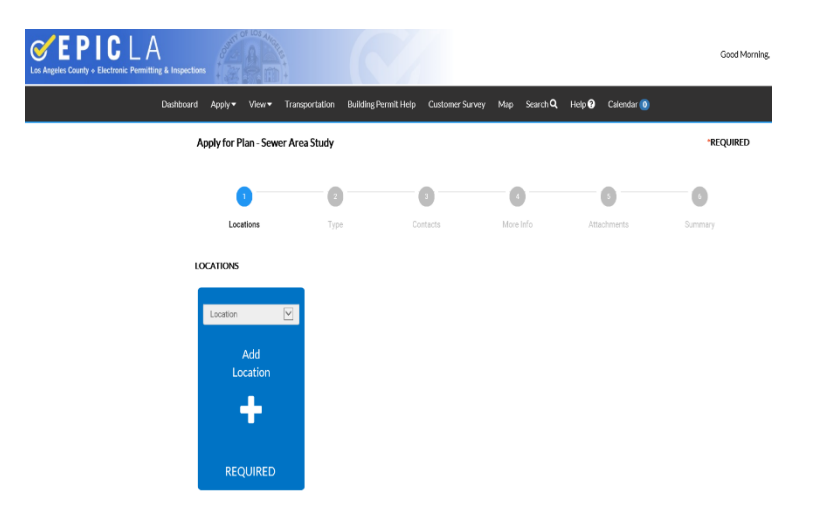

**Step 3:** You can add project location by searching the address of project site or Parcel Number (APN #). Please make sure the parcel number match the address of project site.

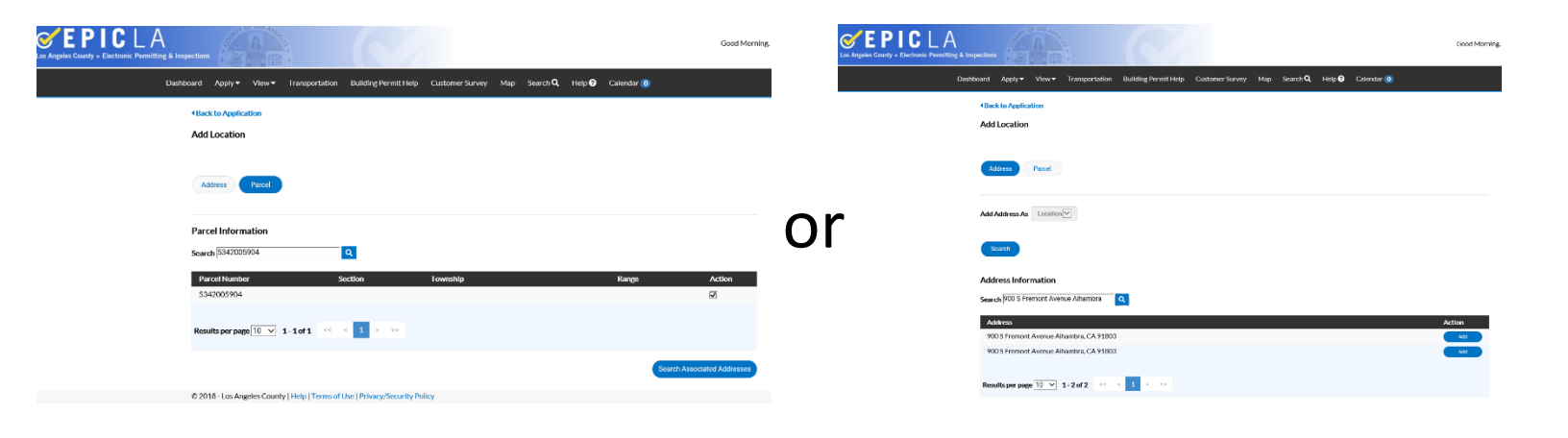

**Note:** If the project site consists of multiple lots, please repeat Step 3 to add all of them in this section.

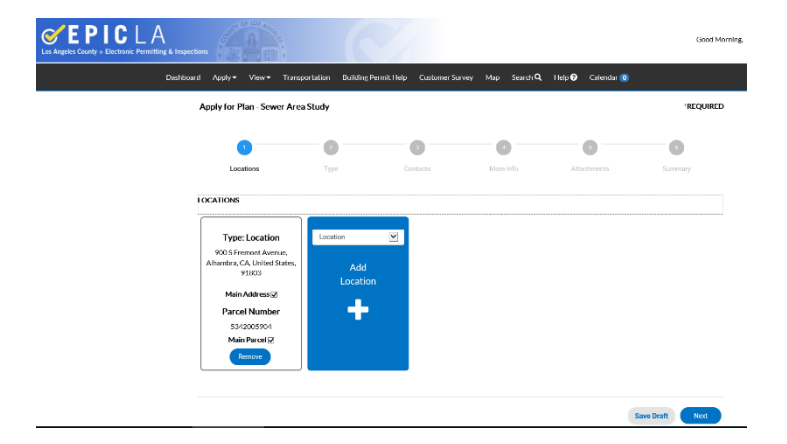

| Contraction of the second second seco |                                                     |                          |                         |                   | Good Morning,   |
|----------------------------------------------------------------------------------------------------|-----------------------------------------------------|--------------------------|-------------------------|-------------------|-----------------|
| Dashboard Apply▼ View▼                                                                                                    | Transportation Building I                           | Permit Help Customer Sur | vey Map Search <b>Q</b> | Help ? Calendar 🕕 |                 |
| Apply for Plan - Sev                                                                                                    | ver Area Study                                      |                          |                         |                   | *REQUIRED       |
| Ø —                                                                                                    | 2                                                   | 3                        | •                       | 5                 | 6               |
| Locations                                                                                                    | Туре                                                | Contacts                 | More Info               | Attachments       | Summary         |
| PLAN DETAILS                                                                                                    |                                                     |                          |                         |                   |                 |
| * Plan Type                                                                                                    | Sewer Area Study                                    | V                        |                         |                   |                 |
| Description                                                                                                    | TR number / PM number / Pro<br>Address / CUP number | ject Site                |                         |                   |                 |
|                                                                                                    |                                                     |                          |                         |                   |                 |
| Back                                                                                                    |                                                     |                          |                         |                   | Save Draft Next |

Step 4: Fill in the description for your submittal. It is recommended to list the Tract Map (TR), Parcel Map (PM), Single Lot (Project site address), and so on.

| Contraction Contraction Contraction | S TOTAL OF THE       | À (                   |                            |                           |                   | Good Morning,   |
|-------------------------------------|----------------------|-----------------------|----------------------------|---------------------------|-------------------|-----------------|
| Dashboard                           | Apply▼ View▼         | Transportation Buildi | ing Permit Help Customer S | urvey Map Search <b>Q</b> | Help 🕄 Calendar 🧿 |                 |
| А                                   | pply for Plan - Sewe | er Area Study         |                            |                           |                   | *REQUIRED       |
|                                     | <b>Ø</b>             |                       | 3                          | •                         | 5                 | 6               |
|                                     | Locations            | Туре                  | Contacts                   | More Info                 | Attachments       | Summary         |
|                                     | Applicant            | Account Hold          | er 💟<br>Id<br>tact         |                           |                   |                 |
|                                     | Back                 |                       |                            |                           |                   | Save Draft Next |

**Step 5:** Adding contact information. Please select the correct Account Holder for the contacted person.

|              |                                          | $\checkmark$                  | 4                  | 5                                          | 6                                                 |                 |                        |         |
|--------------|------------------------------------------|-------------------------------|--------------------|--------------------------------------------|---------------------------------------------------|-----------------|------------------------|---------|
| Locations    | Туре                                     | Contacts                      | More Info          | Attachments                                | Summary                                           |                 |                        |         |
| MORE INFO    |                                          |                               |                    |                                            |                                                   | Step 6: Fill in | any additional require | d info. |
| General Info |                                          |                               |                    |                                            | Top   Main M                                      |                 |                        |         |
|              | Scope of Project                         | 14 multi families condo units |                    |                                            |                                                   |                 |                        |         |
| ***(         | County staff will complete the items     | below ***                     |                    |                                            |                                                   |                 |                        |         |
|              | PC Number                                |                               |                    |                                            |                                                   |                 |                        |         |
| h            | ndustrial Waste Permit Required          |                               |                    |                                            |                                                   |                 |                        |         |
|              |                                          |                               |                    |                                            |                                                   |                 |                        |         |
| Back         |                                          |                               |                    |                                            | Save Draft Next                                   |                 |                        |         |
|              |                                          |                               |                    |                                            |                                                   |                 |                        |         |
| Α            | Apply for Plan - Sewer                   | Area Study                    |                    |                                            |                                                   |                 | *REQUIRED              |         |
|              | Locations                                | Type                          |                    | Contacts                                   | More Info                                         | Attachments     | Summary                |         |
|              |                                          | .71-                          |                    |                                            |                                                   |                 |                        |         |
| A            | ttachments<br>lease attach supporting do | cuments                       |                    |                                            |                                                   |                 |                        |         |
|              | icase attach supporting uo               |                               |                    |                                            |                                                   |                 |                        |         |
|              | لح                                       | Å                             | Ø                  | Supporting D                               | ocument                                           |                 |                        |         |
|              | Sewer Area Study                         | Supporting                    | Document           |                                            |                                                   |                 |                        |         |
|              | Sewer Area Study Table<br>Sample.pdf     | New Estimate<br>Daily.        | ed Average<br>.pdf |                                            |                                                   |                 |                        |         |
|              | Size: 98.11 KB                           | Size: 338                     | .75 KB             | Supp<br>.pdf,.jpg,.png,.jp<br>ocx,.xls,.xl | orted:<br>eg,.gif,.tiff,.doc,.d<br>Isx,.txt,.zip, |                 |                        |         |
|              | Remove                                   | Remo                          | ove                |                                            |                                                   |                 |                        |         |
|              |                                          |                               |                    |                                            |                                                   |                 |                        |         |
|              | Back                                     |                               |                    |                                            |                                                   |                 | Save Draft Next        |         |
| © 20         | 018 - Los Angeles County   I             | Help   Terms of Use   Priv    | vacy/Security      | Policy                                     |                                                   |                 |                        |         |
|              |                                          |                               |                    |                                            |                                                   |                 |                        |         |

**Step 7:** This section is to upload the report you prepared. Please make sure the files have correct categorization.

|           |                             | _                 |                           |                               |             |            |
|-----------|-----------------------------|-------------------|---------------------------|-------------------------------|-------------|------------|
| L         | ocations                    | Туре              | Contacts                  | More Info                     | Attachments | Summary    |
| ations    |                             |                   |                           |                               |             |            |
|           | Location 1                  |                   | 900 S Fremont Avenue, A   | Ihambra, CA, United States, 9 | 1803        |            |
|           | Location 2                  |                   | 5342005904                |                               |             |            |
| ic Info   |                             |                   |                           |                               |             |            |
|           | Туре                        |                   | Server Area Study         |                               |             |            |
|           | Description                 |                   | TR number / PM number /   | Project Site Address / CUP n  | umber       |            |
|           | Applied Date                |                   | 11/27/2018                |                               |             |            |
| ntacts    |                             |                   |                           |                               |             |            |
|           | Contact 1                   |                   |                           |                               |             |            |
| re Info   |                             |                   |                           |                               |             |            |
| ieneral I | nfo                         |                   |                           |                               |             | Top Main M |
|           |                             | Scope of Project  | 14 multi families condo o | units                         |             |            |
| ••• Cou   | inty staff will complete th | e items below *** |                           |                               |             |            |
|           |                             | PC Number         |                           |                               |             |            |
|           | Industrial Waste            | Permit Required   |                           |                               |             |            |
| achmen    | ts                          |                   |                           |                               |             |            |
|           | Attachment 1                |                   | Server Area Study Table S | ample.pdf                     |             |            |
|           | Attachment 2                |                   | New Estimated Average D   | Daily.pdf                     |             |            |
|           |                             |                   |                           |                               |             |            |

**Step 8:** Verify all the information and submit the new application. If you have any questions, please feel free to contact us.